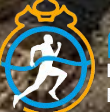

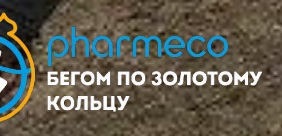

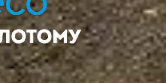

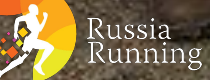

ЧЕТКИЙ БЕГУН!

Strengers

## волонтеры

Инструкция по регистрации

### 1. Заходишь на сайт и заводишь личный кабинет (инструкция есть на сайте)

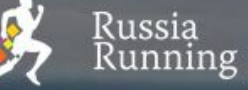

События Результаты Чемпионаты Фото Клубы Журнал

🔒 Личный кабинет

# Бег, меняющий жизнь!

Найти событие

Провести событие

Найти результаты

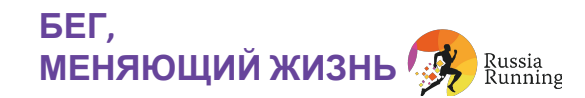

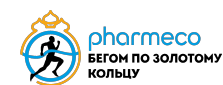

### 2. В поисковой строке набираешь название события

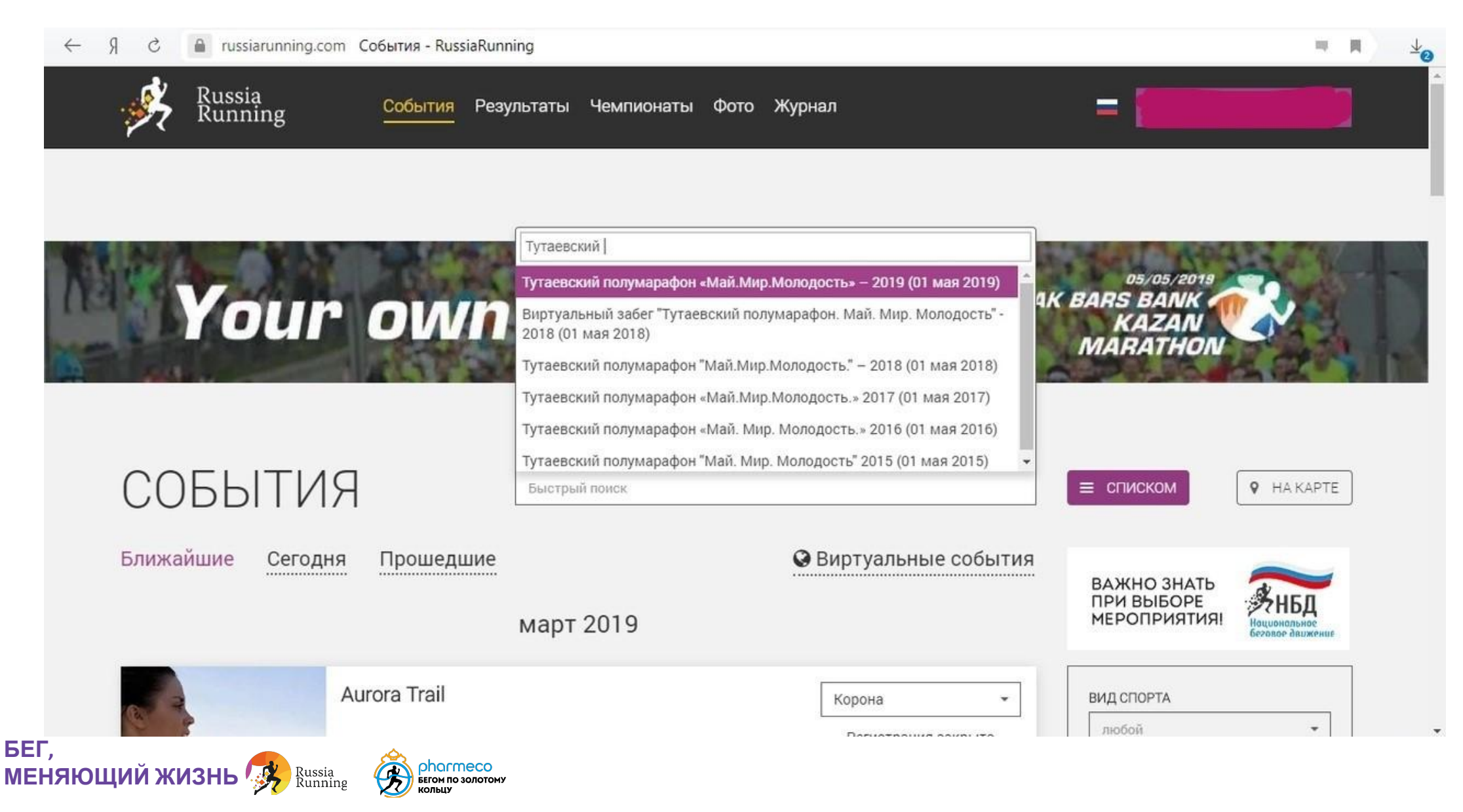

### 3. Выбираешь дистанцию "Стать волонтером"

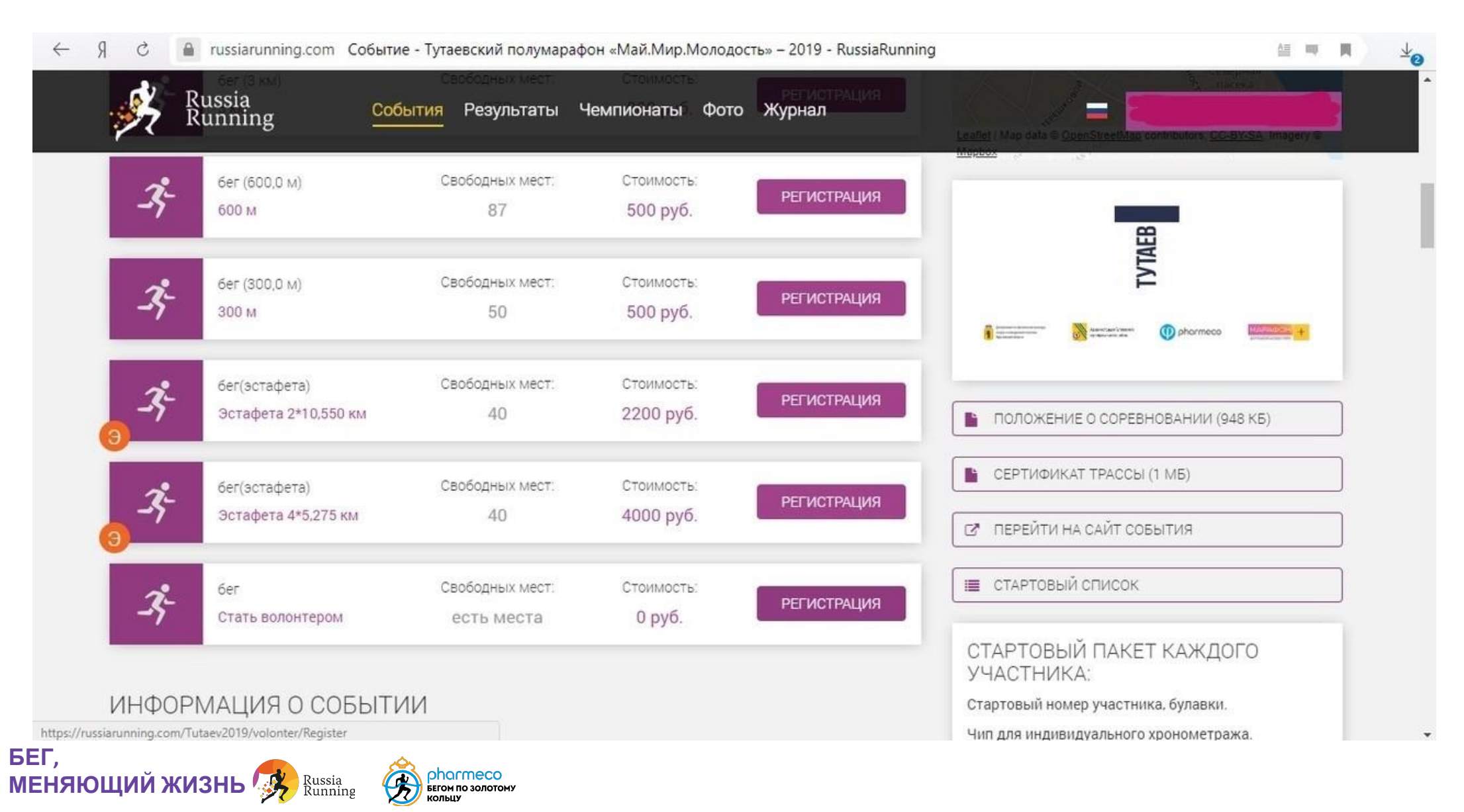

### 4. Заполняешь анкету (данные из личного кабинета встают автоматически). Нужно только ответить на вопросы.

| \$            | Russia<br>Running                | События Результаты Чемпи | юнаты Фото Журнал                      |                                                   |                                         |                                                                                                    |  |  |  |
|---------------|----------------------------------|--------------------------|----------------------------------------|---------------------------------------------------|-----------------------------------------|----------------------------------------------------------------------------------------------------|--|--|--|
| В             | <b>Ы ВЫБРАЛИ:</b> ТУ             | ТАЕВСКИЙ ПОЛУМАРАФС      | ОН «МАЙ.МИР.МОЛОДС<br>Стать волонтером | ОСТЬ»— 2019 01.05.201                             | 9                                       |                                                                                                    |  |  |  |
|               |                                  |                          | R →                                    | С 🔒 russiarunning.com Регист                      | рация - RussiaRunning                   | A                                                                                                    |  |  |  |
|               |                                  |                          | 3                                      | Russia an информация Co<br>Running                | бытия Результаты Чемпионаты Фото Журнал | Сообщение от организатора                                                                                                    |  |  |  |
|               |                                  | Зарегистрироваты         | ся самому Зарен                        | Фамилил *<br>Имя *<br>Отчество                    |                                         | Обращаем Ваше внимание, что<br>зарегистрированным считается участник,<br>который произвел оплату стартового взноса.<br>Добавление заказа в корзину не бронирует за<br>Вами слот для участия в забеге.                                                                            |  |  |  |
|               | Персональная информ<br>Фамилия * | иация                    |                                        | Электронная почта<br>Дата рождения *<br>Ваш пол * |                                         | Для участия в Мероприятии (в том числе и на<br>детские дистанции) и получения стартового<br>пакета Участник обязан предъявить оригинал<br>(копию при предъявлении оригинала) справки<br>медицинской организации, оформленной не<br>ранее чем за 6 месяцев до начала Мероприятия. |  |  |  |
|               | Имя *<br>Отчество                |                          |                                        | Место жительства                                  |                                         | Фамилия, имя и отчество (при наличии)<br>участника, указанные им при регистрации на<br>сайте http://russiarunning.com, должны<br>соответстворать ласпоотным данным. В                                                                                                    |  |  |  |
|               |                                  |                          |                                        | Страна                                            | Россия                                  | <ul> <li>противном случае участнику может быть<br/>отказано в долуске к беговолих событию</li> </ul>                                                                                                    |  |  |  |
|               |                                  |                          |                                        | Индекс                                            | Почтовый индекс                         |                                                                                                    |  |  |  |
|               |                                  |                          |                                        | Регион *                                          | Ярославская обл                         | × *                                                                                                    |  |  |  |
|               |                                  |                          |                                        | Район или город *                                 | Ярославль г                             | × -                                                                                                    |  |  |  |
|               |                                  |                          |                                        | Улица                                             | Улица                                   |                                                                                                    |  |  |  |
| БЕГ,<br>МЕНЯІ | ЮЩИЙ ЖИЗН                        | IB 🥵 Russia<br>Running   | рнагтесо<br>Егом по золотому<br>ольцу  |                                                   | Дом Дом Квартира Квартира               |                                                                                                    |  |  |  |

## 4. Заполняешь анкету (данные из личного кабинета встают автоматически). Нужно только ответить на вопросы (2)

| ← Я (    | 🖀 russiarunning.com Регистрация - RussiaRunning                                                            |                                   |        |                                        |                                  |         |          |
|----------|----------------------------------------------------------------------------------------------------|-----------------------------------|--------|----------------------------------------|----------------------------------|---------|----------|
| <b>1</b> | Russia Coo                                                                                                 | ытия Результаты Чемпионаты Фото Х | Курнал | = 📘                                    |                                  |         |          |
|          | Контактная информация                                                                                      |                                   |        |                                        |                                  |         |          |
|          | Мобильный телефон *                                                                                        |                                   | (      |                                        |                                  |         |          |
|          |                                                                                                    | Вид: +79102344564                 |        |                                        |                                  |         |          |
|          | Телефон для экстренной связи *                                                                             | 1                                 | S R →  | 🔒 russiarunning.com Регистраци         | я - RussiaRunning                |         | Az 🖷 🖪 🔟 |
|          |                                                                                                    | Вид: +79102344564                 | , sky  | т-Russia                               | ия Результаты Чемпионаты Фото    | Журнал  | =        |
|          | Дополнительная информация                                                                                  |                                   | ~~     |                                        | Bitt: +70102344564               |         |          |
|          | Беговой клуб                                                                                               | Беговой клуб Нет клуба/No club    |        | Дополнительная информация              |                                  |         |          |
|          | Профессия                                                                                                  | Профессия                         |        | Беговой клуб                           | Нет клуба/No club                | × • (i) |          |
|          |                                                                                                    |                                   | _      | Профессия                              | Профессия                        | •       |          |
|          | Пожалуйста, ответьте на наши вопросы Принимал(а) ли ты ранее участие в проекте "Бегом по Золотому кольцу"? |                                   |        | Пожалуйста, ответьте на наши вопр      | ОСЫ                              | t.)     |          |
|          |                                                                                                    |                                   |        | Принимал(а) ли ты ранее участие в прое | кте "Бегом по Золотому кольцу"?  |         |          |
|          | деятельности? Если да, то опиши его                                                                        |                                   | _      | Да<br>Нет                              |                                  |         |          |
|          |                                                                                                    |                                   | _      |                                        |                                  |         |          |
|          |                                                                                                    |                                   |        |                                        |                                  |         |          |
|          |                                                                                                    |                                   |        | С условиями предоставления ус          | <u>луг ознакомлен и согласен</u> |         |          |
|          |                                                                                                    |                                   |        | Сположением о соревновании с           | ознакомлен                       |         |          |
|          |                                                                                                    |                                   |        |                                        |                                  |         |          |

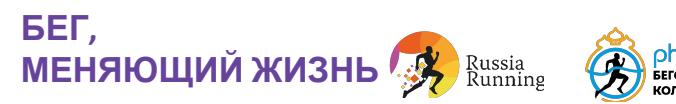

### 5. Подтвержаешь, что ознакомлен с положением и офертой и нажимаешь кнопку "далее"

| 🤆 Я С 🔒 russiarunning.com Регистра                                              | ация - RussiaRunning                                                                              |                      |                                          |                              | 益 팩 関                        | ±₀ |  |  |
|---------------------------------------------------------------------------------|---------------------------------------------------------------------------------------------------|----------------------|------------------------------------------|------------------------------|------------------------------|----|--|--|
| Russia<br>Running ветьте на наши в<br>Принимал(а) ли ты ранее участие в п<br>Ла | ытия Результаты Чемпионаты Фо<br>опросы<br>роекте "Бегом по Золотому кольцу"?                     | ото Журнал           |                                          | -                            |                              | ^  |  |  |
| Есть ли у тебя опыт волонтерской<br>деятельности? Если да, то опиши его         |                                                                                                   |                      |                                          |                              |                              |    |  |  |
| Опишите опыт своей волонтерс                                                    | кой деятельности в свободной форме                                                                |                      |                                          |                              |                              |    |  |  |
| Сусловиями предоставления С положением о соревнования                           | ✓ С условиями предоставления услуг ознакомлен и согласен ✓ С положением о соревновании ознакомлен |                      |                                          |                              |                              |    |  |  |
|                                                                                 |                                                                                                   |                      |                                          | ДАЛЕЕ 🕨                      |                              |    |  |  |
|                                                                                 |                                                                                                   |                      |                                          |                              |                              |    |  |  |
|                                                                                 |                                                                                                   |                      |                                          |                              |                              | _  |  |  |
| Russia<br>Running                                                               | Мы в социальных сетях                                                                             | Мобильное приложение | О платформе<br>Организаторам<br>Контакты | Оценки<br>события<br>События | Чемпионаты<br>Фото<br>Журнал |    |  |  |
| БЕГ,<br>МЕНЯЮЩИЙ ЖИЗНЬ 🥵 Russia<br>Running                                      | роколесо<br>Бегон по золотому<br>Кольцу                                                           |                      |                                          |                              |                              |    |  |  |

### 6. Нажимаешь "оплатить" (сумма равна 0)

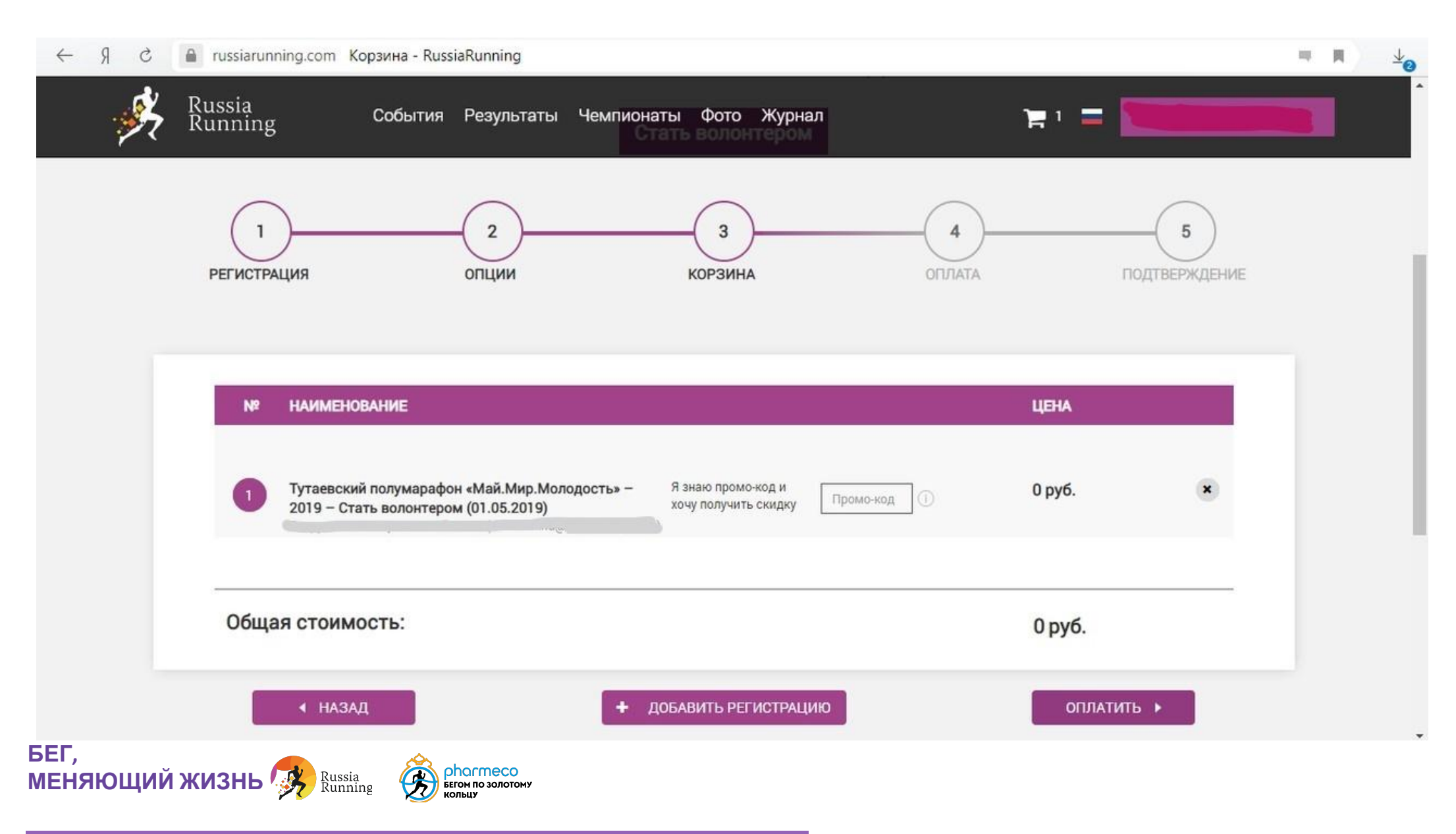

### 7. Поздравляем, регистрация завершена!

После завершения регистрации на указанный номер придет смс с подтверждением регистрации и информационное письмо на почту.

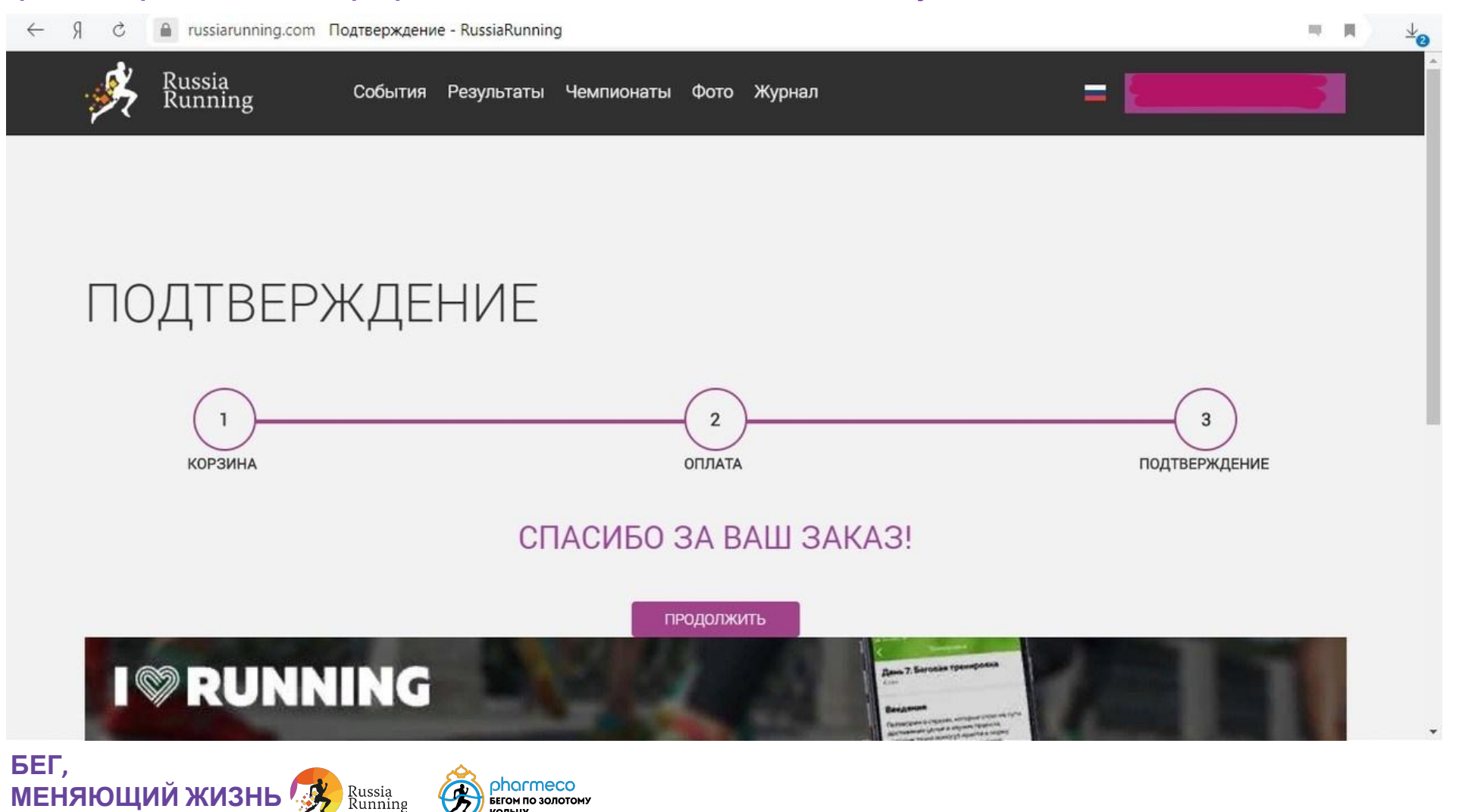

БЕГОМ ПО ЗОЛОТОМУ колыну